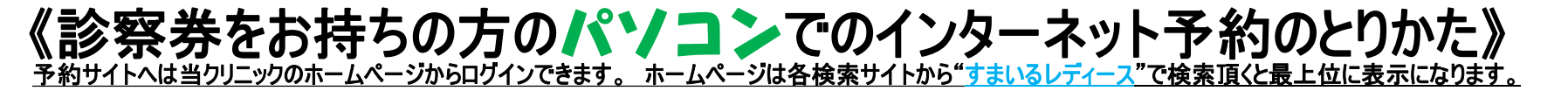

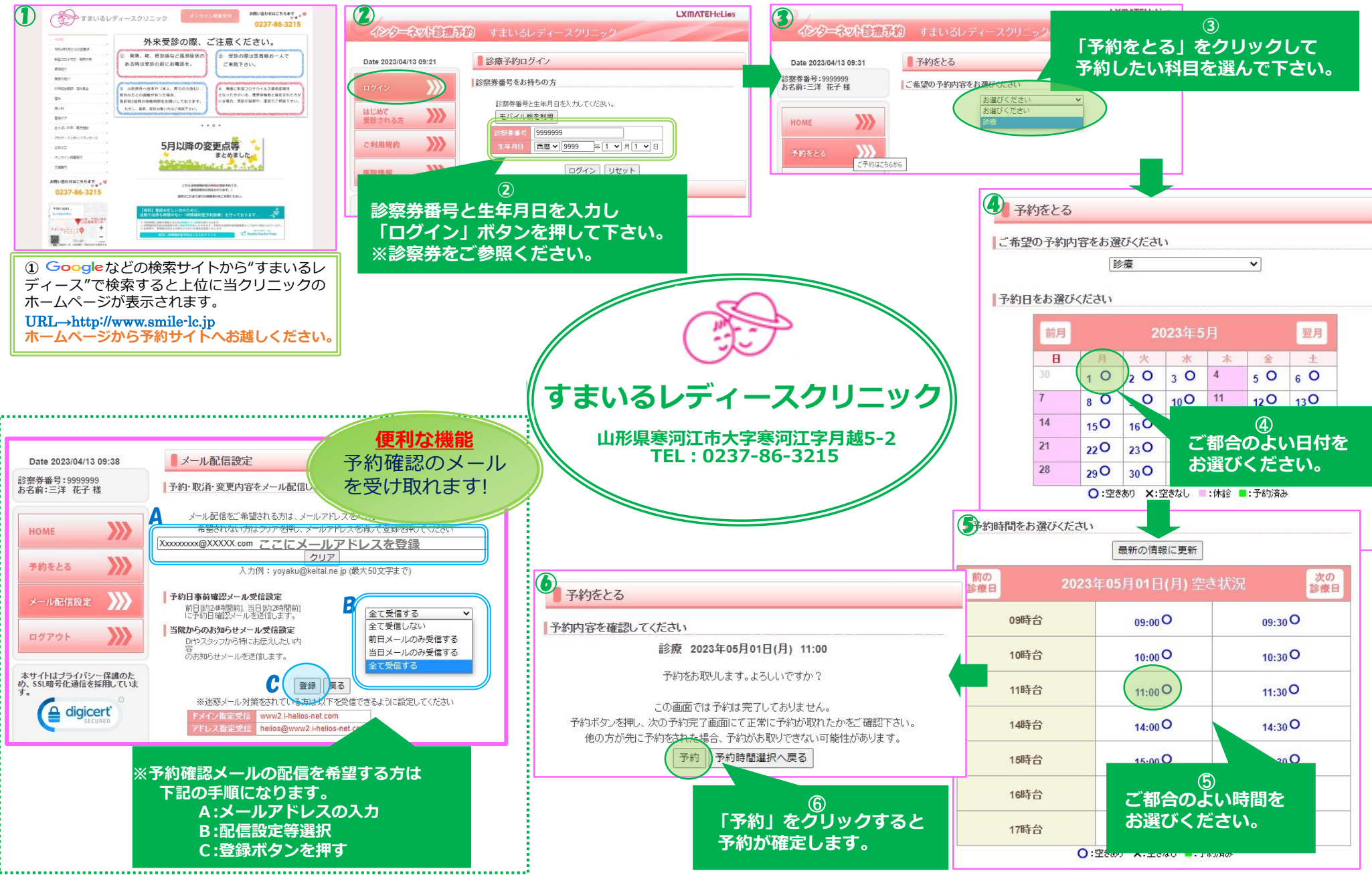

## **《診察券をお持ちの方のスマホでのインターネット予約のとりかた》** 予約サイトへは当りリニックのホームページからロヴインできます。ホームページは各検索サイトから"すまいるレディース"で検索頂くと最上位に表示になります。

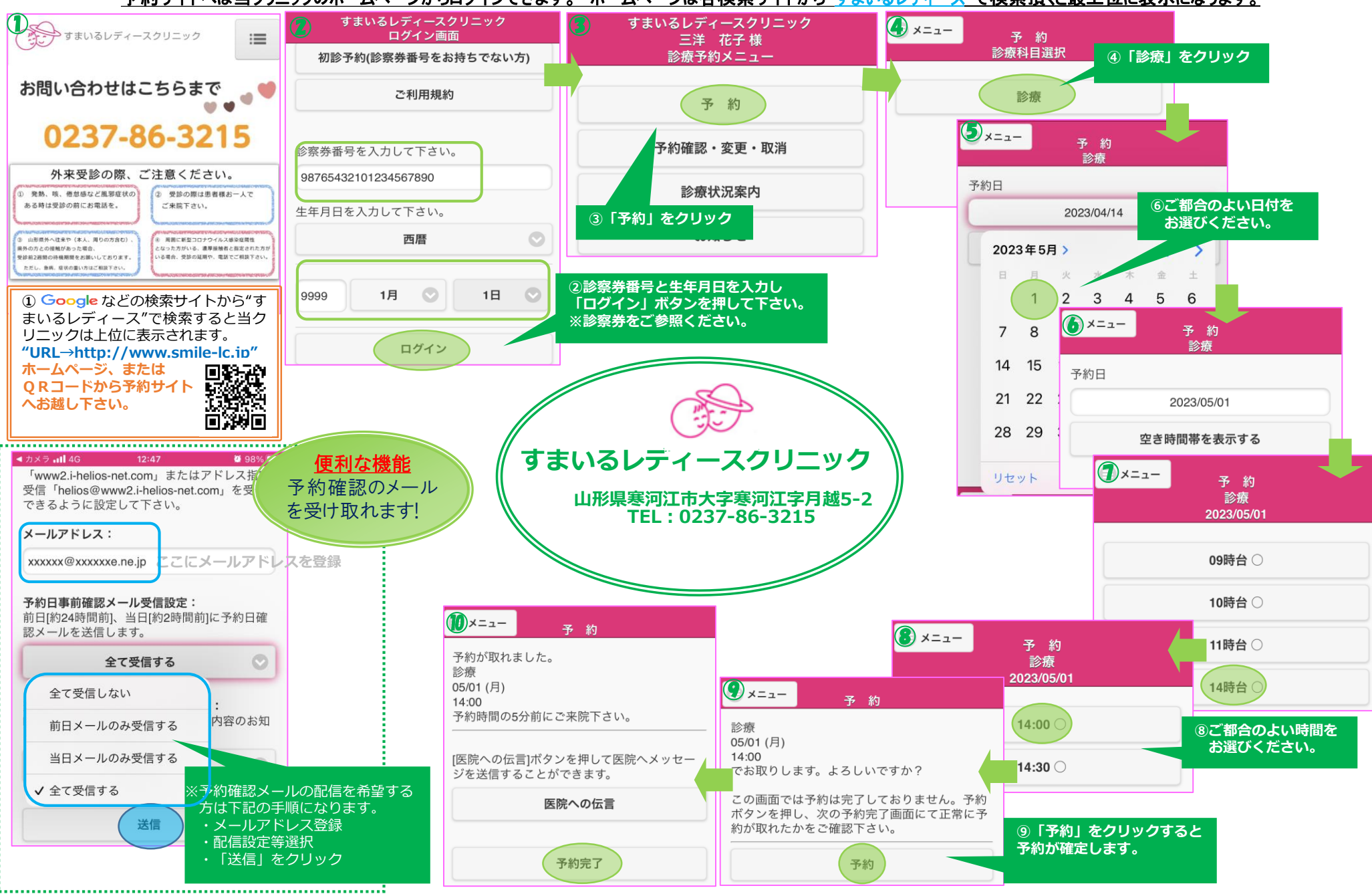